## Инструкция по добавлению и редактированию материалов

1) Авторизоваться на сайте, используя свой логин и пароль:

## Войти

| Имя пользователя *                                              |
|-----------------------------------------------------------------|
|                                                                 |
| Укажите ваше имя на сайте Профориентационная работа УУНиТ 2023. |
| Пароль *                                                        |
|                                                                 |
| Укажите пароль, соответствующий вашему имени пользователя.      |
| Войти                                                           |

2) Переходим в меню ⇒ Добавить:

|                    |        |           |          | Меню | X |
|--------------------|--------|-----------|----------|------|---|
| Главная            |        |           |          |      |   |
| Мероприяти         | 19     |           |          |      |   |
| План профс         | риента | ации      |          |      |   |
| Учебные за         | зедени | ія, где ( | еще не б | ыли  |   |
| Добавить           |        |           |          |      |   |
| Моя учётная запись | Выход  |           |          |      |   |

- 3) Нажимаем на ссылку План профориентации.
- 4) Заполняем необходимые поля. Поле *Статус исполнения* оставляем *На стадии исполнения*.
- 5) После заполнения нажимаем Сохранить.

6) Чтобы отредактировать нажимаем на кнопку Редактировать:

| Просмотр | Редактировать |
|----------|---------------|
|          |               |

7) Чтобы отправить на рассмотрение меняем значение поля *Статус исполнения* на *На проверку*:

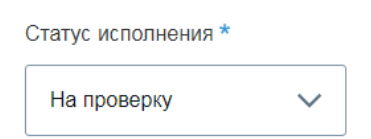

8) Заполняем новые появившиеся поля. В блоке Подтверждение отмечаем

## нужные галочки:

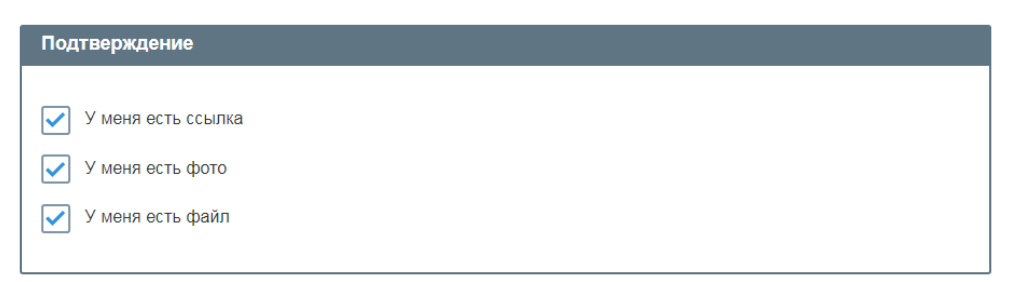

И прикрепляем необходимые файлы и ссылки.

- 9) Нажимаем Сохранить.
- Если по какой-то причине не получается провести мероприятие или еще что-либо, значение поля *Статус исполнения* меняем на *Не исполнено* с указанием причины неисполнения.
- 11) Нажимаем Сохранить.
- 12) Ждем проверки заявки модератором.